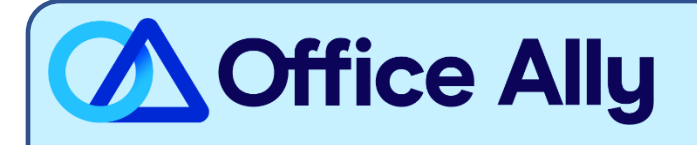

## J5 NATIONAL PART A (05901) EDI-ENROLLMENT INSTRUCTIONS

## WHICH FORMS SHOULD I COMPLETE?

- Providers can complete the EDI Express Enrollment online by clicking here.
  - Select that you are a Healthcare Provider
  - Select the EDI Transaction which you will be submitting:
    - 5010 837 Institutional Claim Inbound (UB-04)
  - Enter Office Ally's Trading Partner ID **98366** and click Validate
  - Select J5 NATIONAL
  - Review the Mock Agreement
  - Complete the contact information
  - Enter the following information for the Clearinghouse Information:
    - Name: Office Ally
    - First Name: EDI Enrollment
    - Last Name: Department
    - Contact Title: EDI Enrollment Management
    - Phone Number: (360) 975-7000
    - Email: <u>payerenrollment@officeally.com</u>
  - Enter your business information
    - Use a valid physical address for the business
  - o Enter the requested Provider information
  - o Click Complete & Submit to sign the agreement

## WHAT IS THE TURNAROUND TIME & HOW DO I CHECK STATUS?

- You will receive a status email directly from WPS within 2-5 business days.
- Once you receive confirmation that you've been linked to Office Ally, you may begin submitting your claims electronically.